# Базовый двумерный платформер

- ✓ Непрерывное движение спрайтов.
- ✓ Анимация на базе листов спрайтов.
- ✓ Физические явления в двумерном пространстве (столкновения, гравитация).
- ✓ Управление камерой в сайд-скроллерах.

Продолжим знакомство с двумерной функциональностью Unity на примере еще одной игры. Фундаментальные концепции мы рассмотрели в предыдущей главе, теперь воспользуемся ими, чтобы построить более сложную игру, а именно: создадим основную функциональность двумерного *платформера*. Это распространенный тип двумерных игр, самым известным представителем которого является классическая игра *Super Mario Brothers*: персонаж, показываемый сбоку, бежит и прыгает по платформам на фоне перемещающейся сцены.

Результат, который мы хотим получить, показан на рис. 6.1.

Во время работы над этим проектом вы познакомитесь с такими концепциями, как перемещение игрока влево и вправо, воспроизведение анимации спрайтов и добавление возможности прыгать. Рассмотрим мы и вещи, характерные именно для платформеров, например односторонние и движущиеся платформы. Переход от шаблона к полноценной игре по большей части сводится к многократному повторению всех этих вещей.

Первым делом нам нужен новый двумерный проект. Мы уже создавали такие проекты в предыдущей главе. Выберите команду New в окне, которое появляется после запуска Unity, или команду New Project в меню File. В открывшемся окне выберите вариант 2D. Создайте для нового проекта две папки с именами Sprites и Scripts. В них мы будем складывать различные ресурсы. Еще можно настроить камеру, как мы это делали в предыдущей главе, но в данном случае достаточно уменьшить значение поля Size до 4. В этом проекте точной настройки не требуется, но для окончательной версии игры нужно скорректировать размер поля зрения камеры.

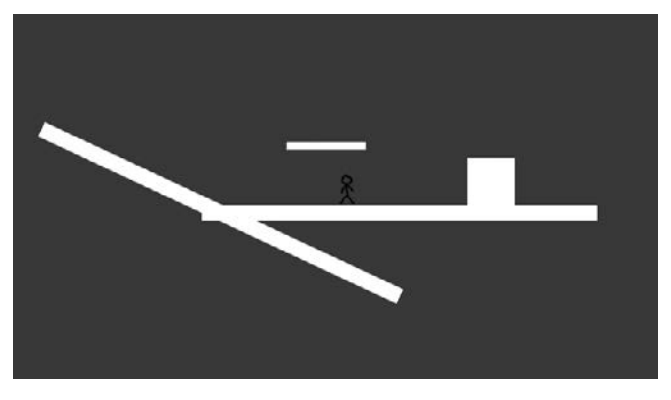

Рис. 6.1. Итоговый вид игры, которую мы создадим в этой главе

**COBET** Чтобы значок камеры в центре экрана не мешал работе, его нужно скрыть. В верхней части вкладки Scene откройте меню Gizmos и щелкните на значке Icon в строке Camera.

Сохраните пустую сцену, чтобы создать соответствующий набор ресурсов (в процессе работы не забывайте периодически щелкать на кнопке Save). Теперь давайте приступим к созданию графических ресурсов.

# 6.1. Создание графических ресурсов

Перед началом программирования функциональности нашего платформера в проект следует импортировать несколько изображений и вставить эти спрайты в сцену (надеюсь, вы помните, что в двумерных играх изображения называются *спрайтами*, а в трехмерных — *текстурами*). Так как мы просто знакомимся с принципом создания платформеров, в игре будет присутствовать управляемый игроком персонаж, перемещающийся по практически пустой сцене. Соответственно, достаточно пары спрайтов для платформ и для персонажа. Рассмотрим их по очереди, так как с этими простыми картинками связан ряд неочевидных моментов.

#### 6.1.1. Стены и пол

Нам нужно пустое белое изображение. Пример проекта для этой главы содержит файл blank.png; скопируйте его оттуда в свой проект и поместите в папку Sprites. В параметрах импорта на панели Inspector убедитесь, что это действительно спрайт, а не текстура. Для двумерных проектов тип изображения выбирается автоматически, но проверить в любом случае имеет смысл.

По сути, мы будем строить геометрическую модель сцены, как это делалось в главе 4, просто на этот раз в режиме 2D. Поэтому основой послужат не сетки, а спрайты, но мы точно так же разместим в сцене пол и стены, формируя пространство, по которому будет перемещаться персонаж.

Чтобы получить пол, перетащите в сцену спрайт blank, как показано на рис. 6.2. Расположите его в точке с координатами 0.15, -1.27, 0, а в поля масштаба введите

значения 50, 2, 1. Присвойте спрайту имя Floor. Перетащите в сцену еще один пустой спрайт, введите в поля масштаба значения 6, 6, 1 и поставьте на пол справа, указав координаты 2, -0.63, 0. Присвойте ему имя Block.

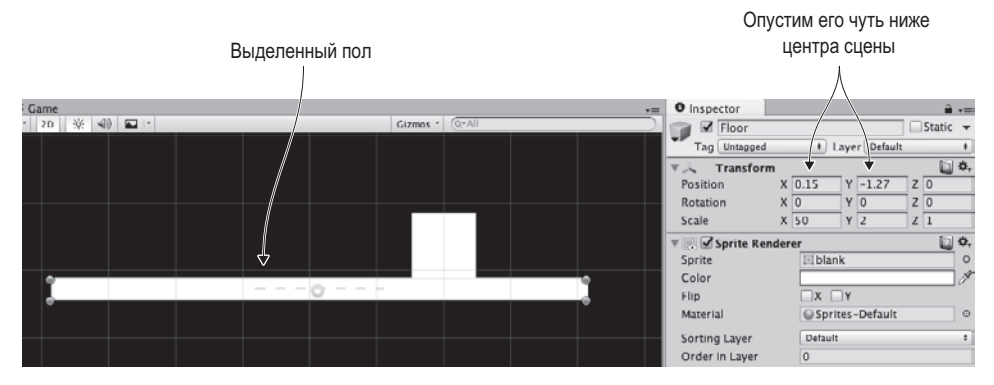

Рис. 6.2. Выбираем положение пола

Как видите, все очень просто. Пол и блок уже на месте, теперь нужно добавить в сцену персонаж.

### 6.1.2. Импорт листов спрайтов

Теперь нам требуется спрайт, изображающий игрока, поэтому скопируйте из папки с примером проекта файл stickman.png. На этот раз это не одно изображение, а объединенный набор спрайтов. Он показан на рис. 6.3 и представляет собой кадры двух вариантов анимации: бездействия и цикла ходьбы. Вдаваться в детали процесса анимации мы не будем, скажем только, что термины *бездействие* (idle) и *цикл* (cycle) повсеместно используются разработчиками игр. Бездействие относится к небольшим движениям стоящей на месте фигурки, а цикл представляет собой непрерывно повторяющуюся анимацию.

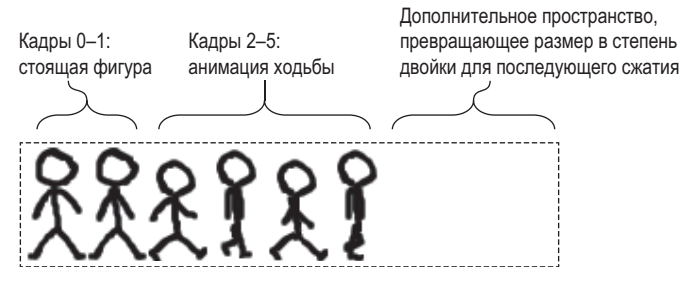

Рис. 6.3. Лист спрайтов Stickman — 6 кадров подряд

В предыдущей главе упоминалось, что изображение может представлять собой набор соединенных друг с другом спрайтов. В этом случае оно называется *листом спрайтов* (sprite sheet) и состоит из кадров анимации. В Unity листы спрайтов фигурируют на

вкладке **Project** как единый ресурс, но щелчок на расположенной сбоку стрелке позволяет увидеть все входящие в их состав изображения, как показано на рис. 6.4.

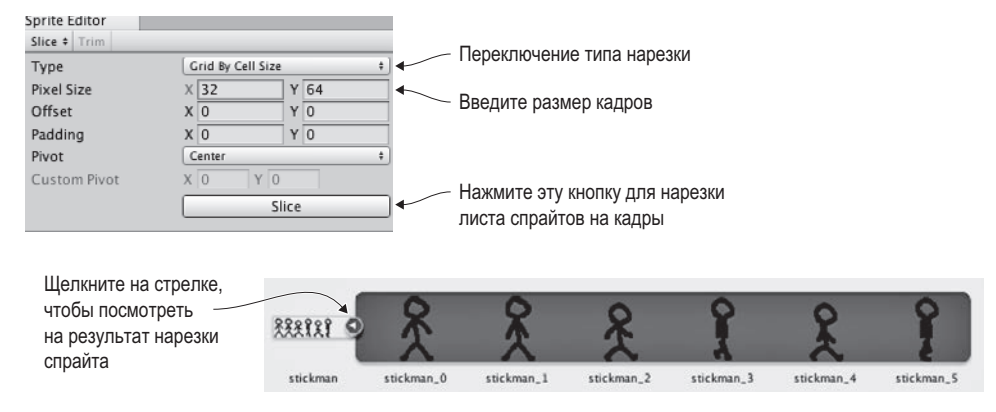

Рис. 6.4. Нарезка листа спрайтов на кадры

Перетащите изображение stickman.png в папку Sprites, чтобы выполнить его импорт, и внесите изменения в настройки импорта на панели Inspector. В меню Sprite Mode выберите вариант Multiple, а затем щелкните на кнопке Sprite Editor, чтобы открыть окно редактора. Откройте меню Slice в верхнем левом углу редактора и выберите в раскрывающемся списке Type вариант Grid By Cell Size (как показано на рис. 6.4). В поля Pixel Size введите значения 32 и 64 соответственно (это размер одного кадра в листе спрайтов) и щелкните на кнопке Slice. Лист распадется на отдельные кадры. Щелкните на кнопке Apply, чтобы сохранить сделанные изменения, и закройте редактор кадров.

Лист спрайтов превратился в набор кадров. Щелкните на стрелке, чтобы их увидеть. Перетащите один спрайт (например, самый первый) в сцену, поставьте на пол в центре и присвойте ему имя Player. В нашей игре появился персонаж!

## 6.2. Смещение персонажа вправо и влево

Теперь, когда в сцене появилась вся необходимая графика, можно приступить к программированию перемещений персонажа. Первым делом следует добавить персонажу пару компонентов. Как упоминалось в предыдущих главах, сымитировать объект, подчиняющийся законам физики, можно только при наличии у этого объекта компонента Rigidbody. Наш персонаж должен подчиняться законам физики (например, испытывать действие силы тяжести). Кроме того, потребуется компонент Collider, определяющий границы объекта при распознавании столкновений. Важно понимать разницу между этими компонентами: Collider определяет форму, на которую будут действовать законы физики, а Rigidbody указывает симулятору физики, на какие объекты он должен действовать.

**ПРИМЕЧАНИЕ** Эти компоненты существуют по отдельности (хотя они тесно связаны), потому что многие объекты, для которых не требуется имитация физической среды, *принимают участие* в столкновениях с объектами, *которые должны* подчиняться законам физики.

Есть еще один тонкий момент, о котором не следует забывать. В Unity для двумерных игр существует отдельная система имитации физической среды. Соответственно, в этой главе будут использоваться компоненты из раздела Physics 2D, а не из раздела Physics.

Выделите игрока и щелкните на кнопке Add Component на панели Inspector. Выберите в появившемся меню команду Physics 2D > Rigidbody 2D, как показано на рис. 6.5. Еще раз щелкните на кнопке Add Component и выберите уже команду Physics 2D > Box Collider 2D. Теперь слегка отредактируем компонент Rigidbody. Выберите в меню Collision Detection вариант Continuous. Затем установите флажок Freeze Rotation Z (обычно симулятор физической среды пытается поворачивать объекты в процессе перемещения, но персонаж нашей игры ведет себя немного по-другому), а в поле Gravity Scale введите значение 0 (позднее мы вернем исходное значение, но пока сила тяжести нам не требуется).

Осталось написать сценарий, который будет контролировать перемещения персонажа.

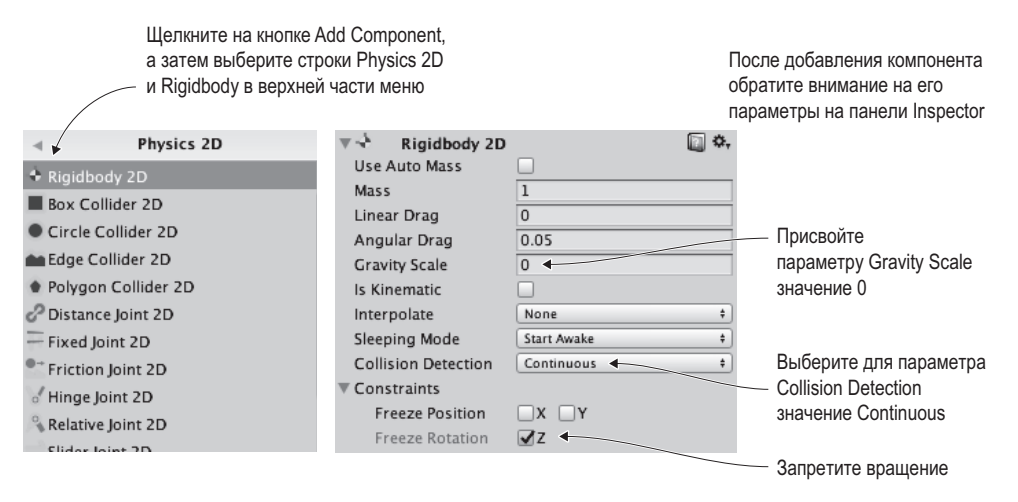

Рис. 6.5. Добавление и настройка компонента Rigidbody 2D

#### 6.2.1. Элементы управления клавиатурой

Первым делом заставим персонажа перемещаться из стороны в сторону. Вертикальные перемещения также играют в платформерах важную роль, но ими мы займемся позднее. Создайте в папке Scripts сценарий с именем PlatformerPlayer и перетащите его на объект Player.

Добавьте в него код следующего листинга.

**Листинг 6.1.** Сценарий PlatformerPlayer для перемещений при помощи клавиш со стрелками

```
using UnityEngine;
using System.Collections;
public class PlatformerPlayer : MonoBehaviour {
   public float speed = 250.0f;
```

```
private Rigidbody2D _body;
void Start() {
    _body = GetComponent<Rigidbody2D>(); 
}
void Update() {
    float deltaX = Input.GetAxis("Horizontal") * speed * Time.deltaTime;
    Vector2 movement = new Vector2(deltaX, _body.velocity.y); 
    _body.velocity = movement;
  }
}
```

Нажмите кнопку Play и посмотрите, как персонаж реагирует на кнопки со стрелками. Основное отличие от кода движения из предыдущих глав состоит в том, что новый код действует на компонент Rigidbody2D, а не на контроллер персонажа. Компонент Character Controller используется в трехмерном режиме, а для двумерных игр применяется компонент Rigidbody. Обратите внимание: движение применяется к переменной velocity, то есть к скорости этого компонента, а не к его положению.

**COBET** По умолчанию при нажатии кнопок со стрелками в Unity объект не сразу начинает двигаться с указанной скоростью, а постепенно разгоняется до нее. Но это слишком вялое движение для платформера. Для более быстрого управления увеличьте значения параметров Sensitivity и Gravity для горизонтального ввода до 6. Доступ к этим настройкам открывается командой Project Settings > Input из меню Edit. Они находятся в свитке Horizontal на панели Inspector.

Программирование движения по горизонтали практически завершено! Осталось научиться распознавать столкновения.

## 6.2.2. Столкновения со стенами

В настоящий момент персонаж спокойно проходит сквозь блок, ведь ни у пола, ни у блока нет коллайдера и сквозному движения ничто не мешает. Чтобы устранить эту недоработку, добавьте к объектам Floor и Block компонент Box Collider 2D. По очереди выделите каждый объект, щелкните на кнопке Add Component на панели Inspector и выберите в разделе Physics 2D строку Box Collider 2D.

Готово! Нажмите кнопку Play и убедитесь, что теперь персонаж останавливается перед блоком. Как и в случае перемещения игрока в главе 2, при попытках непосредственно редактировать положение перемещаемого объекта распознавание столкновений невозможно. Встроенный в Unity модуль распознавания столкновений работает, когда мы начинаем двигать добавленные объекту компоненты имитации физической среды. Другими словами, при изменениях переменной Transform.position распознавание столкновений игнорируется, поэтому в сценарии движения мы работаем с переменной Rigidbody2D.velocity.

К менее примитивным объектам добавить коллайдер чуть сложнее, но не намного. Даже если фигура не похожа на прямоугольник, можно взять прямоугольный коллайдер и окружить им форму, изображающую препятствие. Существуют и другие варианты коллайдеров, в том числе и в виде определяемых пользователем наборов многоугольников. Принцип их применения к объектам сложной формы показан на рис. 6.6.

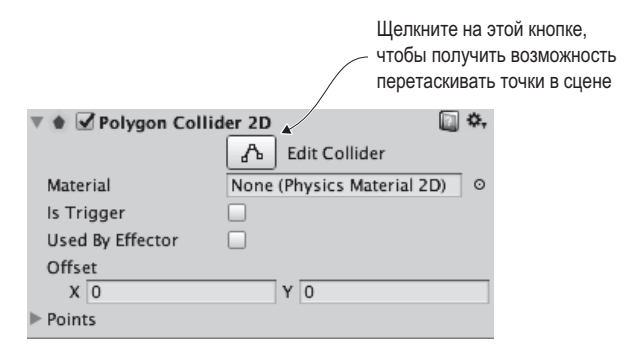

Рис. 6.6. Переход в режим редактирования формы полигонального коллайдера с помощью кнопки Edit Collider

С распознаванием столкновений мы разобрались, теперь давайте заставим персонажа двигаться в процессе перемещения.

# 6.3. Анимация спрайтов

После импорта изображение stickman.png было превращено в набор кадров для последующей анимации. Пришло время *запустить* эту анимацию, чтобы персонаж перестал скользить, а начал бегать в разные стороны.

#### 6.3.1. Система анимации Mecanim

В главе 4 я уже упоминал, что система анимации в Unity называется *Mecanim*. Она позволяет визуально настроить для персонажа комплексную сеть анимационных клипов и обойтись минимумом кода при управлении этими клипами. Чаще всего ее применяют для трехмерных персонажей (эта тема будет детально рассмотрена в следующих главах), но работает она и с двумерными персонажами.

В основе системы анимации лежат два вида ресурсов: анима*ционные* клипы и анима*торные* контроллеры. Клипы представляют собой отдельные циклы анимации, в то время как контроллер — это сеть, определяющая, когда будет воспроизводиться каждый клип. Это диаграмма *конечного автомата* (state machine), а состояния на ней соответствуют различным анимационным клипам. Контроллер перемещается между состояниями, реагируя на окружающую среду, и в каждом состоянии воспроизводится свой клип.

Оба ресурса — анимационный клип и аниматорные контроллер — Unity создает автоматически в момент перетаскивания двумерной анимации в сцену. Разверните кадры нашего спрайта, как показано на рис. 6.7, выделите кадры 0–1, перетащите их в сцену и укажите в открывшемся окне имя stickman\_idle.

На вкладке с ресурсами появился клип stickman\_idle и контроллер stickman\_0; переименуйте контроллер в stickman. Вы только что создали анимацию для стоящего на месте